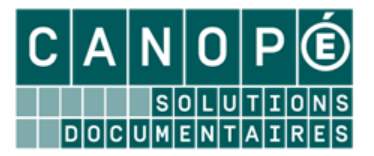

# EDITION DE RAPPORTS DANS BCDI (MODE EXPERT)

## 1. La modification de rapports en mode expert

La modification d'une feuille de style permet une mise en page personnalisée. Cependant, il est possible d'effectuer une mise en page plus fine en utilisant le mode « *expert* » de l'éditeur de rapport (*menu Outils > Editions des rapports > Expert*) :

| Fichier Edition Rapport Voir Aide                                                                                                    |                                                                                                    |                                                                                                    |
|----------------------------------------------------------------------------------------------------|----------------------------------------------------------------------------------------------------|----------------------------------------------------------------------------------------------------|
| i 🗋 🐸 🗐 🛅 🛅 🖄 🔎 🎉                                                                                                    | ( 9 8 9 7 13 日   #   算 接 100% ▼                                                                                                    |                                                                                                    |
| The Arial                                                                                                    | • 10 • B <i>I</i> <u>U</u> <u>T</u> <sub>T</sub> <u>A</u> <u>2</u> ⊗ <u>E</u> <u>A</u> <u>A</u> <u>2</u> ⊗ <u>E</u> <u>A</u> <u>A</u> <u>A</u> <u>A</u> <u>A</u> <u>A</u> <u>A</u> <u>A</u> <u>A</u> <u>A</u>                                                                                                    |                                                                                                    |
| Code Données Page1                                                                                                    |                                                                                                    |                                                                                                    |
| Code       connect       Fight         Page1       Page1         Page1       ThreRapport1         Page1       FinteteGroupe1         A Memo3       A Memo3         A Memo5       A Memo7         A Memo7       Page1:         Page1:       FinteteGroupe2         A Memo7       Page1:         Page1:       FinteteGroupe2         A Memo7       Page1:         Page1:       FinteteGroupe2         A Memo6       Page1:         Page1:       FinteteGroupe2         A Memo7       Page1:         Page1:       FinteteGroupe2         A Memo7       Page1:         Page1:       FinteteGroupe2         A Memo7       Page1:         Page1:       FinteteGroupe2         A Memo7       Page1:         Page1:       FinteteGroupe2         A Memo6       Page1:         Image de for Pinte       Page1         Colonnes:       None         Hauteur illmit:       Palae         Police       (Front)         Bordure       Iffrake         Marge gauch 1       Palae         Narge efe fond       Palae | 1       1       1       2       1       4       6       6       7       8       9       10       11       12       13       14       15       16       17       18       1         TitreRapport:         Liste des séries empruntables par les enseignants         Liste des séries empruntables par les enseignants         Collection:         Notices;Niveaux]         EnteteGroupe:         Collection:         DonneesMaitre         OnneesMaitre         OnneesMaitre         Auteurs         [Notices;Collection]         DonneesMaitre         Auteurs       [Notices;Auteurs]         Enfant:       Enfant2       Image: Collection image: Collection image | 19 + 20 + 21 + 22<br>Donn Varia Fonc<br>Données<br>Notices<br>Exemplaires<br>Prêts<br>Réservations<br>Emprunteurs<br>Collections<br>Auteurs<br>Collections<br>Achats<br>Abonements<br>Propositions<br>Ressources |
| L'image de fond de la page 👘                                                                                                    | DiardheCranne: Dierhaufzrune 1                                                                                                    | Créer le champ                                                                                                    |
|                                                                                                    |                                                                                                    |                                                                                                    |

Ce mode permet :

- D'ajouter, de supprimer ou de modifier du texte (champs de BCDI et texte libre) ;
- De *supprimer l'intitulé d'un champ en particulier* (en mode assistant, on choisit d'afficher ou non l'ensemble des noms de champs) ;
- De *modifier la police, les couleurs de fond* de certaines bandes en particulier : différents en-têtes de groupe, différents intitulés de données maîtres, données elles-mêmes ...
- De décaler, déplacer les champs, de modifier leur taille, d'espacer les données ...

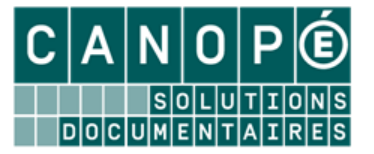

## 2. L'enregistrement de séquences d'édition (macro-procédures)

## A. <u>L'enregistrement simple</u>

Il est possible d'*enregistrer dans une « macro-procédure »* non seulement une équation de recherche mais aussi toute une séquence d'édition (le format de sortie sélectionné et l'ordre de classement).

La procédure est la suivante :

- Rédiger l'équation de recherche ;
- Choisir le format de sortie ;
- Préparer et effectuer le classement ;
- Effectuer la recherche ;
- Editer (si nécessaire) ;
- Cliquer sur le bouton
   Enregistrer

Une fenêtre d'enregistrement s'ouvre ; il reste à nommer la macro-procédure ainsi réalisée :

| รแเอริเวนอน กเ                                      | e recherche.                                                                                                    |                        |      |   | _ |   |   | <u> </u>    |
|-----------------------------------------------------|----------------------------------------------------------------------------------------------------|------------------------|------|---|---|---|---|-------------|
| Enregistrer <u>d</u> ans :                          | C Macros                                                                                                    |                        | ~    | G | Ì | B | • |             |
| Mes documents<br>récents<br>Bureau<br>Mes documents | Activités Fonds<br>Activités Publics<br>Catalogues<br>Exemples<br>Nouveautés<br>CBulletinage.mac<br>CCommandes.mac<br>CCommandes.mac<br>CFactures.mac<br>CRecolement.mac<br>CRecolement.mac<br>CRegistreInventa | :<br>ire.mac           |      |   |   |   |   |             |
|                                                     | <u>N</u> om du fichier :                                                                                                    | Ma propre macroprocé   | dure |   |   |   |   | Enregistrer |
| Favoris réseau                                      | <u>T</u> ype :                                                                                                    | Fiches recherche (*.ma | ic)  |   |   |   |   | Annuler     |

#### Par défaut, ce fichier sera enregistré dans le répertoire « Macros » de votre poste Client BCDI (« bcdicli »).

Lors d'une session ultérieure, il sera possible de rappeler cette macro-procédure en cliquant sur le bouton

Rappeler puis de cliquer sur le bouton 🕜 pour relancer la recherche et le classement et retrouver le format d'édition.

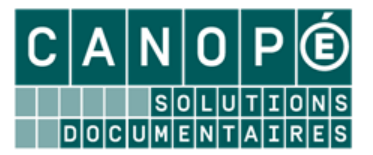

#### B. L'intégration de macro-procédures dans le menu « Diffusion, édition » de BCDI

On peut également *intégrer les macro-procédures créées dans le menu « Diffusion, édition »* de BCDI. Pour cela, au lieu d'enregistrer une macro-procédure à la racine du répertoire « *Macros »,* il faut l'enregistrer dans un des sous-répertoires « *Nouveautés »* ou « *Catalogues »*.

Par exemple, pour faire afficher une macro-procédure dans l'onglet « Nouveautés » du menu « Diffusion, édition », il faut l'enregistrer dans le sous répertoire « Nouveautés » :

• soit dans un sous-répertoire existant (par exemple « Hors périodiques ») :

| Enregistrer un                                      | e recherche.                                                                                                    | ? 🗙               |  |  |
|-----------------------------------------------------|----------------------------------------------------------------------------------------------------|-------------------|--|--|
| Enregistrer <u>d</u> ans :                          | 🔁 Hors périodiques 💟 🔇 🎓 🔛 -                                                                                                    |                   |  |  |
| Mes documents<br>récents<br>Bureau<br>Mes documents | <ul> <li>© Fictions dassées par ordre antéchronologique de date de parution.mac</li> <li>© Fictions dassées par titres.mac</li> <li>© Fictions groupées par natures et par genres.mac</li> <li>© Fictions groupées par supports et classées par titres.mac</li> <li>© Non fictions classées par ordre antéchronologique de date de parution.mac</li> <li>© Non fictions classées par ordre antéchronologique de date de parution.mac</li> <li>© Non fictions classées par ordre antéchronologique de date de parution.mac</li> <li>© Non fictions classées par titres.mac</li> <li>© Non fictions groupées par supports et classées par titres.mac</li> <li>© Non fictions groupées par supports et classées par titres.mac</li> <li>© Non fictions groupées par supports et classées par titres.mac</li> <li>© Non fictions groupées par supports et classées par titres.mac</li> <li>© Non fictions dassées par supports et classées par titres.mac</li> <li>© Non fictions groupées par supports et classées par titres.mac</li> <li>© Ma propre liste de nouveautés.mac</li> </ul> |                   |  |  |
| Poste de travail                                    |                                                                                                    |                   |  |  |
| Favoris réseau                                      | Nom du fichier :     Ma propre liste de nouveautés mac     Enn       Type :     Fiches recherche (*.mac)     Ar                                                                                                    | egistrer<br>muler |  |  |

<u>Nota :</u> Les macro-procédures « préinstallées » dans BCDI portent un nom commençant par le caractère « © » : ce dernier permet ainsi de les reconnaître facilement afin de ne pas risquer de les effacer accidentellement.

On obtient alors l'affichage suivant :

| Diffusion, édition. Vous êtes dans | s la base Principale                                                    | × |
|------------------------------------|-------------------------------------------------------------------------|---|
| Nouveautés                         | Catalogues                                                              |   |
| Rubriques                          | Requêtes                                                                |   |
| Hors périodiques                   | Ma propre liste de nouveautés                                           |   |
|                                    | Fictions classées par ordre antéchronologique de date de parution       |   |
| Hors periodiques (biblio)          | Fictions classées par titres                                            |   |
| Perso                              | Fictions groupées par natures et par genres                             |   |
| Périodiques                        | Fictions groupées par supports et classées par titres                   |   |
|                                    | O Non fictions classées par cotes                                       |   |
| Périodiques (biblio)               | O Non fictions classées par ordre antéchronologique de date de parution |   |
|                                    | O Non fictions classées par titres                                      |   |
|                                    | O Non fictions groupées par supports et classées par titres             |   |
|                                    | C Toutes les nouveautés groupées par types et supports                  |   |

La macro-procédure apparaît distinctement (en caractères non gras) des macro-procédures initiales.

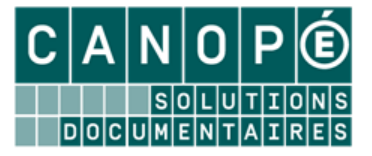

• soit en créant un nouveau sous-répertoire du répertoire « *Nouveautés* » (par exemple, « Perso »), et en l'enregistrant dans ce répertoire personnel.

On obtient alors l'affichage suivant :

| 🗖 Diffusion, édition. Vous êtes                                                                        | dans la base Principale                                                                                                    |                                                                                                    |    |
|----------------------------------------------------------------------------------------------------|----------------------------------------------------------------------------------------------------|----------------------------------------------------------------------------------------------------|----|
| Nouveautés                                                                                             | Catalogues                                                                                                    |                                                                                                    |    |
| Nouveautés Rubriques Hors périodiques Hors périodiques (biblio) Perso Périodiques Périodiques (biblio) | Catalogues  Requêtes  Ma prop  Catalogues  Ma prop  Catalogues  Ma prop  Catalogues  Na prop  Catalogues  Na prop  Catalogues  Catalogues  Na prop  Catalogues  Na prop  Catalogues  Na prop  Catalogues  Na prop  Catalogues  Catalogues  Na prop  Catalogues  Na prop  Na prop  Catalogues  Na prop  Catalogues  Na prop  Catalogues  Na prop  Catalogues  Na prop  Catalogues  Na prop  Catalogues  Na prop  Catalogues  Na prop  Catalogues  Na prop  Catalogues  Na prop  Catalogues  Na prop  Catalogues  Na prop  Catalogues  Na prop  Catalogues  Na prop  Na prop  Na prop  Na prop  Na prop  Na prop Na pro | pre liste de nouveautés<br>na classées par ordre antéchronologique de date de parution<br>na classées par titres<br>na groupées par natures et par genres<br>na groupées par supports et classées par titres<br>ctions classées par cotes<br>ctions classées par ordre antéchronologique de date de parutio<br>ctions classées par titres<br>ctions groupées par supports et classées par titres<br>les nouveautés groupées par types et supports | on |
|                                                                                                    |                                                                                                    |                                                                                                    |    |

Vous pouvez ainsi « *classer* » vos propres macro-procédures et les rendre facilement accessibles.